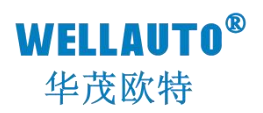

# 卡片式现场总线系统 MECHATROLINK-Ⅲ通信 耦合器 产品使用手册

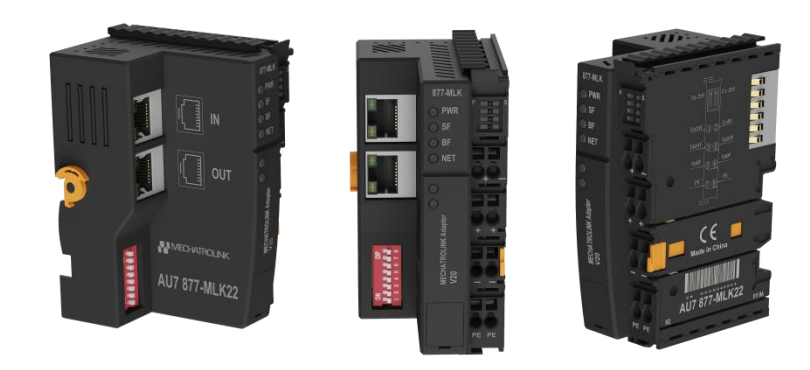

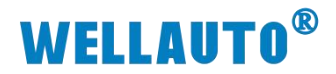

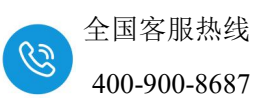

| 1. 安装与拆卸                           | 1  |
|------------------------------------|----|
| 1.1. 安装                            | 1  |
| 1.2. 拆卸方式                          | 2  |
| 1.3. 接线说明                          | 3  |
| 2. 简介                              | 4  |
| 2.1. 电气规格                          | 4  |
| 2.2. 接线图                           | 5  |
| 2.3. 外形尺寸图                         | 6  |
| 3. 模块说明                            | 7  |
| 3.1. 接线端子说明                        | 7  |
| 3.2. 指示灯说明                         | 7  |
| 3.3. 拨码开关设置说明                      | 7  |
| 3.4. 配置模块参数                        |    |
| 3.4.1. 轴 1 地址说明                    | 8  |
| 3.4.2. 轴 2~轴 5 地址说明                | 9  |
| 4. 使用 CPU-301 与 AU7 877-MLK22 连接示例 | 12 |
| 4.1. 新建项目                          |    |
| 4.2. 通信配置                          | 13 |
| 4.3. 设置模块构成定义                      | 14 |
| 4.4. 数据监控                          | 16 |
| 5. 附录 [ 扩展模块参数配置                   |    |

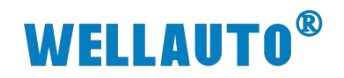

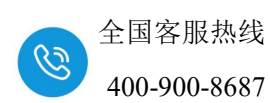

| 手册版本 | 说明                          |
|------|-----------------------------|
| V1.0 | 初始版本                        |
| V1.1 | 完善模块参数说明                    |
| V1.2 | 新增外形尺寸图,安装与拆卸章节,修正模块参数异常说明。 |
|      |                             |
|      |                             |

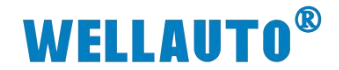

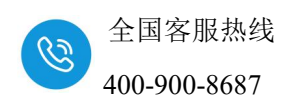

1. 安装与拆卸

# 1.1. 安装

1、首先将耦合器安装到 DIN 导轨上;

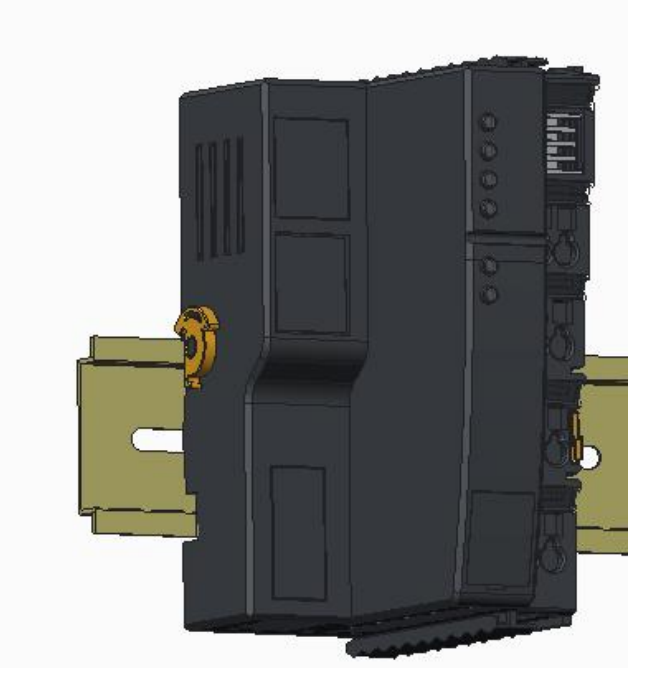

2、将左侧卡扣按照箭头方向往上按压,使其与导轨固定。

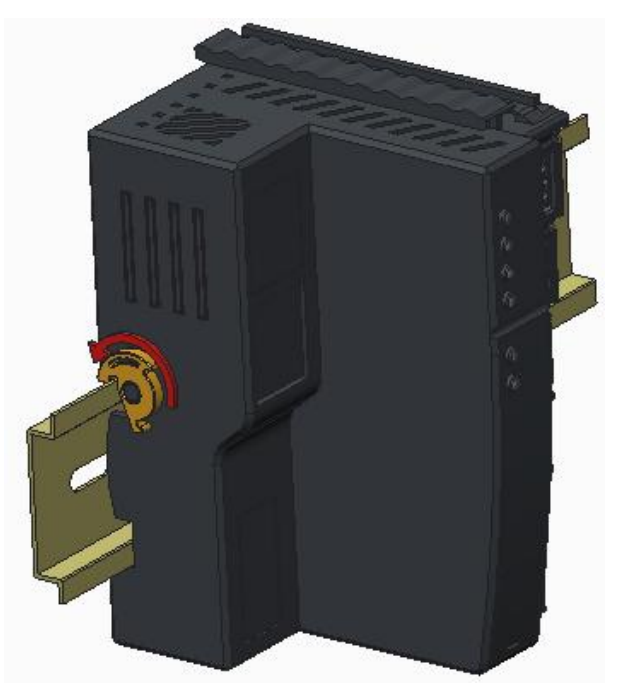

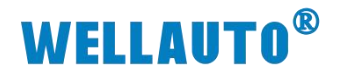

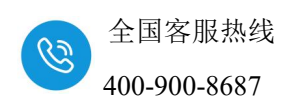

### 1.2. 拆卸方式

- 1、首先应拆除本模块所有的信号电缆或电源电缆;
- 2、左侧卡扣按照箭头方向往下按压;
- 3、按箭头方向拉卡销(下图中的黄色部件);

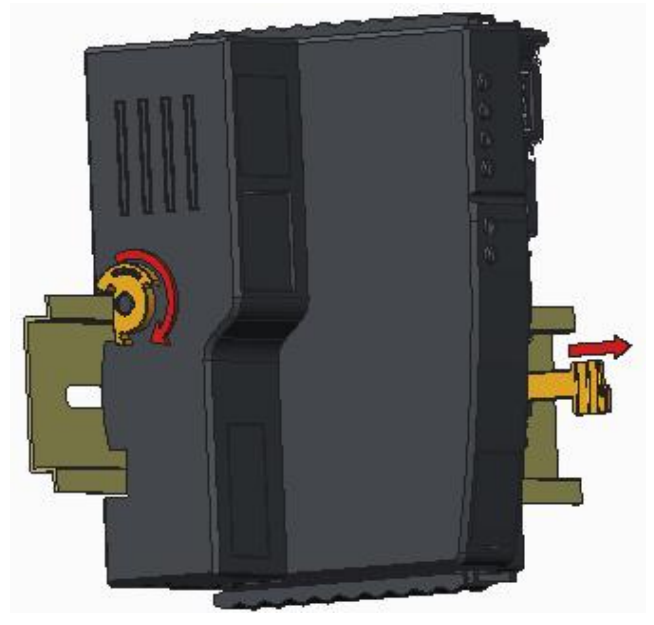

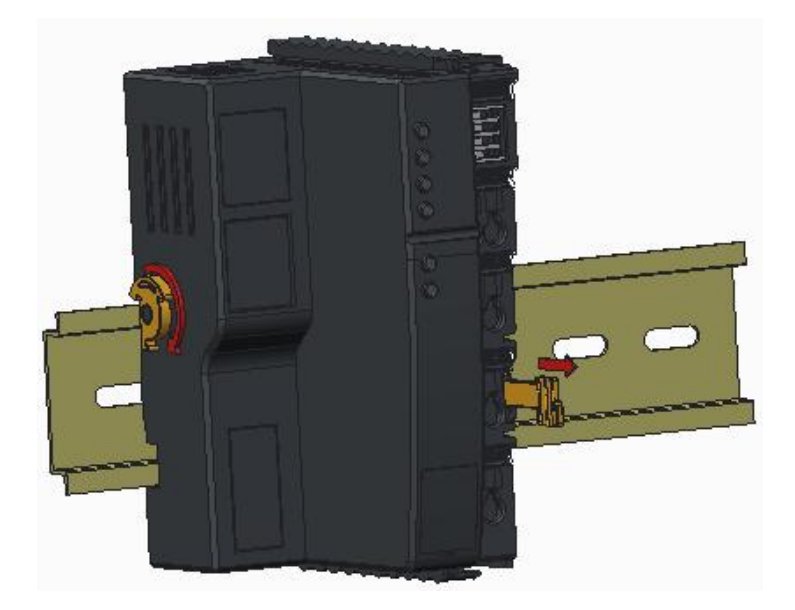

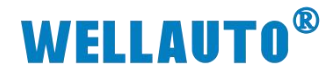

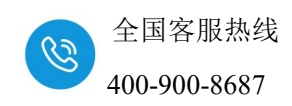

#### 1.3. 接线说明

耦合器推荐采用线芯小于 1.5mm<sup>2</sup>的线缆,冷压端子参数参考如下:

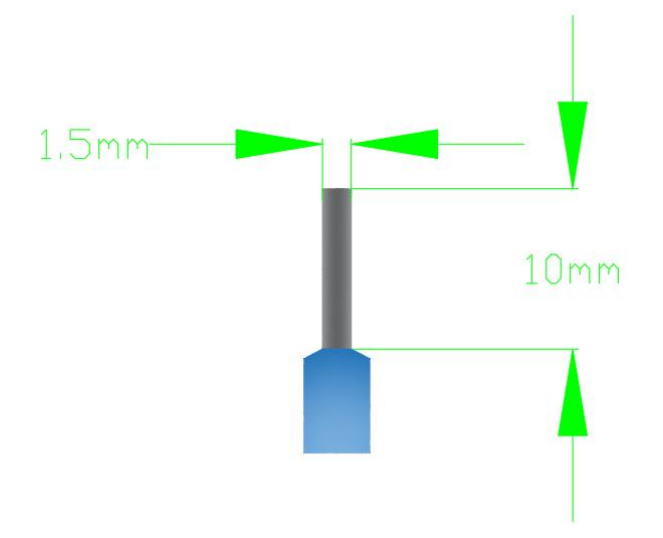

安装/拆卸时仅需一把一字型的螺丝刀(推荐使用一字螺丝刀的型号为2× 75mm)即可。先将导线正确压接到冷压端子,然后用一子型螺丝刀垂直插入端 子孔内,向下撬动,另一只手将导线放入下方圆形孔中,之后拔出一子型螺丝 刀,导线会自动被簧片压紧。

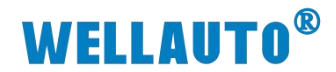

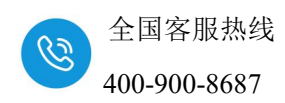

## 2. 简介

SM877 总线耦合器, MECHATROLINK-III总线, WellAUBUS 背板总线、可扩展 32 个模块, 24VDC 供电,带 8 位拨码设置地址,出厂标配终端盖板,端子可插拔。

# 2.1. 电气规格

| 型号           | AU7 877-MLK22                       |
|--------------|-------------------------------------|
| 技术规格         |                                     |
| 电气接口         | 2个 RJ45 接口                          |
| 工作电源         | 24VDC (额定),输出电流<10A                 |
| 功耗           | 62mA@24V                            |
| 当继₁5VDC 由运索县 | <2A(如扩展模块数量超过16个,请务必增加一个898-24D05   |
| 芯线 5000 电弧谷里 | 电源中继模块)                             |
| 支持协议         | MECHATROLINK-III                    |
| 本体自带 I0 数量   | 无                                   |
| 支持扩展 IO 模块数量 | 32个 AU7 800 系列扩展模块                  |
| 从站设置         |                                     |
| 地址设置         | 拨码开关配置                              |
| 显示指示         | 电源+24V 绿色灯, BF 红色灯, SF 红色灯, NET 红色灯 |
| 系统电源诊断和警告    | 支持                                  |
| 工作环境         | 工作温度: -20~60°C; 相对湿度:5%~90%(无凝露)    |
| 尺寸 (长×宽×高)   | $50 \times 100 \times 69$ mm        |

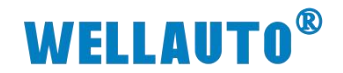

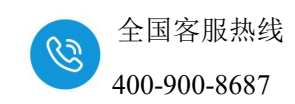

## 2.2. 接线图

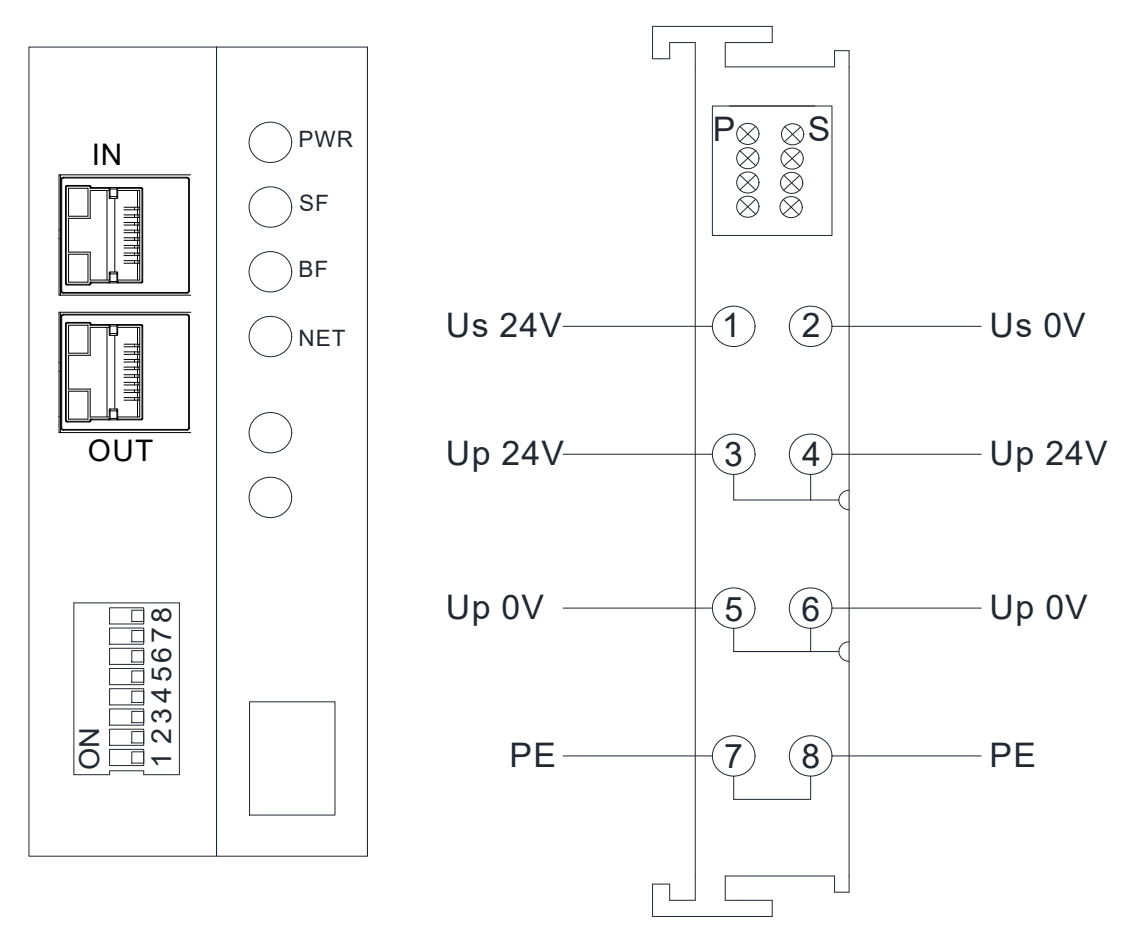

注: Us 为耦合器电源接线端, Up 为扩展模块电源接线端, 使用时需要接 2 组电源。其中, ③和④、⑤和⑥、⑦和⑧内部已短接, 因此接③⑤⑦或④⑥⑧ 任意一组即可给扩展模块供电。

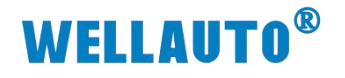

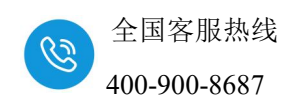

2.3. 外形尺寸图

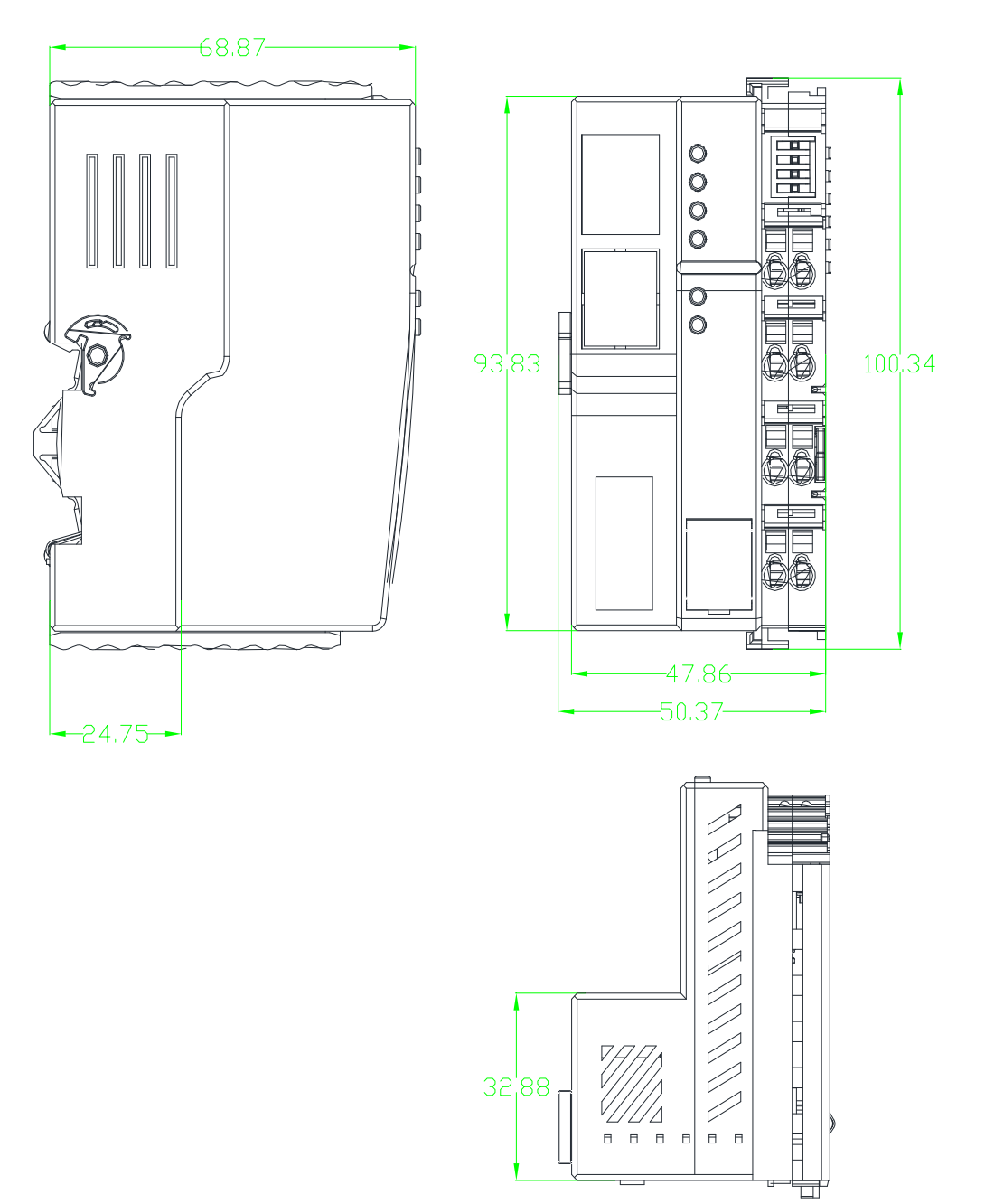

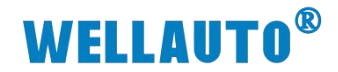

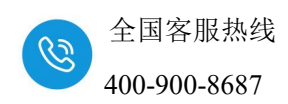

3. 模块说明

## 3.1. 接线端子说明

| 接线端子                                 | 说明        |
|--------------------------------------|-----------|
| Us 24V(1) ②Us 0V                     | 耦合器电源接线端  |
| Up 24V 3 0 Up 24V<br>Up 0V 5 6 Up 0V | 扩展模块电源接线端 |
| PE                                   | 大地        |

# 3.2. 指示灯说明

| 指示灯 | 说明                                    |
|-----|---------------------------------------|
| PWR | 电源指示灯,正常供电时指示灯亮,异常时熄灭。                |
| SF  | 熄灭:正常                                 |
|     | 闪烁: 每间隔 5s 闪烁 "N"次: 后总线有模块出错, N = 出错模 |
|     | 块的位置是插槽 N;                            |
| BF  | 熄灭:正常                                 |
|     | 闪烁:后总线有模块出错,每间隔 5s 闪烁 "N"次, N = 第一次   |
|     | 上电后组态好的扩展模块的数量。                       |
| NET | MLK 通讯指示灯,正常时熄灭,否则点亮。                 |
| Р   | 耦合器上的扩展模块电源指示灯, P 指示灯点亮; 不接电源时,       |
|     | 指示灯熄灭。                                |
| S   | 耦合器电源指示灯,S指示灯点亮,异常时熄灭。                |

# 3.3. 拨码开关设置说明

| 拨码开关     |          | 说明                                                                      |
|----------|----------|-------------------------------------------------------------------------|
| ON       | SW1~SW5, | 设定耦合器站地址= <b>S₩1×2<sup>0</sup>+S₩2×2<sup>1</sup>++S₩5×2<sup>5</sup></b> |
| 12345678 | SW6~SW8, | 设定子站数= <b>S₩6×2<sup>0</sup>+S₩7×2<sup>1</sup>++S₩8×2<sup>2</sup></b>    |

从站地址可设置的范围: 3~31 子站数可设置的范围: 1~5

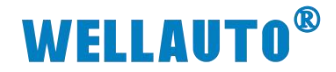

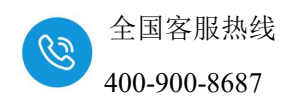

#### 3.4. 配置模块参数

| 功能模块/子站 |           | 44.4 |   | 线路/轴地址 |     | 法共安大限        | 输入输出寄存器(输入/输出)                         |              |      |    |
|---------|-----------|------|---|--------|-----|--------------|----------------------------------------|--------------|------|----|
|         |           | 机心   |   | 开头     | 占有数 | 运动针径器        | Disabled                               | 起始~结束        | 大小   | 扫描 |
| 01      | CPU       | 运行中  |   |        |     |              |                                        |              |      | 1  |
| 02      | 218IFD 🕄  | 运行中  |   | 线路1    | 1   |              | <ul> <li>□ 输入</li> <li>□ 输出</li> </ul> | 0000∽07FF[H] | 2048 |    |
| 03      | 🗆 svc 🛛 🕄 | 运行中  | - | 线路1    | 1   | 8000∽87FF[H] | □ 输入                                   | 0800~0BFF[H] | 1024 |    |

本次使用 CPU-301(16axes)控制器连接 AU7 877-MLK22 进行说明,从 截图中可以查看到 CPU-301(16axes)内部占用 0000~07FF 的地址, AU7 877-MLK22 耦合器的地址从 0800 开始设置,实际使用中按设置地址进行使用。

子站数可用拨码配置 1~5 个子站, 1 个子站占用 1 个轴, 即可配置 1~5 个轴。每个轴有 64 字节输入和 64 字节输出。

#### 3.4.1. 轴1地址说明

AU7 877-MLK22 1个子站数地址说明,第1个子站数输入能读取 AU7 877-MLK22 扩展模块的个数以及状态信息,输出地址能设置 AU7 877-MLK22 功能以及扩展模块参数配置,详情请查询下表说明:

| 轴数              | 地址                             | 说明                                 | 属性 |  |
|-----------------|--------------------------------|------------------------------------|----|--|
|                 | 0x0800~0x0801                  | 系统预留(2Word)                        | R  |  |
|                 | 0x0802                         | Bit0 <sup>~</sup> Bit7:上电后扫描到的模块个数 | D  |  |
|                 |                                | Bit8 <sup>~</sup> Bit15:版本号        | R  |  |
|                 |                                | 32 个插槽的 ERR 字节通道,表示当前槽号            |    |  |
| た今 )            |                                | 的模块状态(1个字节表示1个槽号模块                 |    |  |
| 制八<br>(C4Parta) | 0.0002~0.0010                  | 的状态):                              | D  |  |
| (64Byte)        | 0x0803 0x0812<br>0x0813~0x081F | 0: 模块正常;                           | К  |  |
|                 |                                | 1: 模块通讯错误                          |    |  |
|                 |                                | 2: 模块 I0 电源断开                      |    |  |
|                 |                                | 26 字节(模拟量输入模块+数字量输入模               | D  |  |
|                 |                                | 块的通道地址)                            | К  |  |
|                 | 0x0820~0x0821                  | 系统预留(2Word)                        | W  |  |
|                 |                                | Bit0~Bit2:通讯断线清除功能设置               |    |  |
| 输出<br>(64Byte)  |                                | (DO,AO 有效):                        |    |  |
|                 | 0x0822                         | 0-输出保持 50ms 后清除                    | W  |  |
|                 |                                | 1-输出保持                             |    |  |
|                 |                                | 2-输出保持 10ms 之后清除                   |    |  |

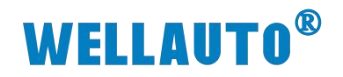

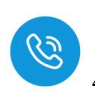

| 轴数 | 地址            | 说明                           | 属性 |
|----|---------------|------------------------------|----|
|    |               | 3-输出保持 20ms 后清除              |    |
|    |               | 4-输出保持 100ms 后清除             |    |
|    |               | 5-输出保持 500ms 后清除,            |    |
|    |               | 6-输出立即清除                     |    |
|    |               | Bit3: ModuleErrAIEN:         |    |
|    |               | 1: 模拟输入值保持异常前的值;             |    |
|    |               | 0: 模拟输入值显示 32767;            |    |
|    |               | Bit4: ModuleErrDIResetEN:    |    |
|    |               | 0: 数字输入值保持异常前的值;             |    |
|    |               | 1: 数字输入值显示 0                 |    |
|    |               | Bit5: CFG_2HC_X1/X4:         |    |
|    |               | 0: 设置 AU7 851-2HC 的 AB 相计数频率 |    |
|    |               | 为1倍频;                        |    |
|    |               | 1: 设置 AU7 851-2HC 的 AB 相计数频率 |    |
|    |               | 为4倍频;                        |    |
|    | 0*0833~0*0833 | 32个插槽扩展模块参数配置地址(共32          | W  |
|    | 0x0023 0x0032 | 字节,即16通道)                    | W  |
|    | 0x0833~0x083F | 26字节(模拟量+数字量混合输出)            | W  |

#### 3.4.2. 轴 2~轴 5 地址说明

AU7 877-MLK22 假如配置了 5 个轴,轴1 的地址参考章 "3.4.1",轴 2~ 轴 5 的地址排列如下表所示。

| 轴数   | 区域                               | 地址排布                       | 说明                             | 属性 |
|------|----------------------------------|----------------------------|--------------------------------|----|
| 第2个轴 |                                  | 0x0840~0x0841              | 系统预留(2Word)                    | R  |
|      | 输入                               | 0x0842 <sup>~</sup> 0x085F | 60字节(模拟量输入模块+数字量输入模块的通道地址)     | R  |
|      |                                  | 0x0860~0x0861              | 系统预留(2Word)                    | W  |
|      | 输出                               | 0x0862 <sup>~</sup> 0x087F | 60字节(模拟量输出模块+数字量输<br>出模块的通道地址) | W  |
| 第3个轴 |                                  | 0x0880~0x0881              | 系统预留(2Word)                    | R  |
|      | 输入<br>0x0882 <sup>~</sup> 0x089F |                            | 60字节(模拟量输入模块+数字量输入模块的通道地址)     | R  |
|      | 输出                               | 0x08A0~0x08A1              | 系统预留(2Word)                    | W  |

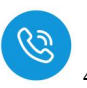

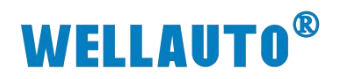

| 轴数   | 区域 | 地址排布          | 说明                             | 属性                              |   |
|------|----|---------------|--------------------------------|---------------------------------|---|
|      |    | 0x08A2~0x08BF | 60字节(模拟量输出模块+数字量输<br>出模块的通道地址) | W                               |   |
|      |    | 0x08C0~0x08C1 | 系统预留(2Word)                    | R                               |   |
| 第4个轴 | 输入 | 0x08C2~0x08DF | 60字节(模拟量输入模块+数字量输<br>入模块的通道地址) | R                               |   |
|      | 输出 | 4 个细 输出       | 0x08E0~0x08E1                  | 系统预留(2Word)                     | W |
|      |    |               | 0x08E2~0x08FF                  | 60字节(模拟量输出模块+数字量输<br>出模块的通道地址)  | W |
|      | 输入 | 0x0900~0x0901 | 系统预留(2Word)                    | R                               |   |
| 第5个轴 |    | 0x0902~0x091F | 60字节(模拟量输入模块+数字量输入模块的通道地址)     | R                               |   |
|      |    | 0x0920~0x0921 | 系统预留(2Word)                    | W                               |   |
|      |    | 输出            | 0x0922~0x093F                  | 60 字节(模拟量输出模块+数字量输<br>出模块的通道地址) | W |

**以上说明针对单个** AU7 877-MLK22 的地址说明,如果组态多个 AU7 877-MLK22,且子站数不同的情况,需要自行注意;例如组态 2 个 AU7 877-MLK22,其中一个 AU7 877-MLK22 的子站数为 2,另一个 AU7 877-MLK22 的子站数为 3,地址排布如下:

| 轴数              | 区域           | 地址排布                       | 说明                              | 属性 |
|-----------------|--------------|----------------------------|---------------------------------|----|
|                 |              | 0x0800~0x0801              | 系统预留(2Word)                     | R  |
|                 |              | 0x0802                     | 扩展模块数量                          | R  |
|                 | 输入           | 0x0803~0x0812              | 扩展模块错误信息                        | R  |
| AU7 877-        |              | 0x0813~0x081F              | 26 字节(模拟量输入模块+数字量输<br>入模块的通道地址) | R  |
| MLK22_1         |              | 0x0820~0x0821              | 系统预留(2Word)                     | W  |
|                 | -<br>输出<br>- | 0x0822                     | 系统参数配置                          | W  |
|                 |              | 0x0823~0x0832              | 32 个插槽扩展模块参数配置地址                | W  |
|                 |              | 0x0833 <sup>~</sup> 0x083F | 26 字节(模拟量输出模块+数字量输<br>出模块的通道地址) | W  |
| AU7 877-        | +4. )        | 0x0840~0x0841              | 系统预留(2Word)                     | R  |
| MLK22_1<br>第2个轴 | 输入           | 0x0842 <sup>~</sup> 0x085F | 60字节(模拟量输入模块+数字量输入模块的通道地址)      | R  |

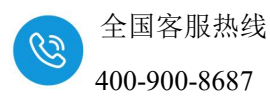

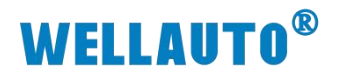

| 轴数                  | 区域                                     | 地址排布                       | 说明                              | 属性 |
|---------------------|----------------------------------------|----------------------------|---------------------------------|----|
|                     |                                        | 0x0860~0x0861              | 系统预留(2Word)                     | W  |
|                     | 输出                                     | 0x0862 <sup>~</sup> 0x087F | 60字节(模拟量输出模块+数字量输<br>出模块的通道地址)  | W  |
|                     |                                        | 0x0880 <sup>~</sup> 0x0881 | 系统预留(2Word)                     | R  |
|                     |                                        | 0x0882                     | 扩展模块数量                          | R  |
|                     | 输入                                     | 0x0883 <sup>~</sup> 0x0892 | 扩展模块错误信息                        | R  |
| AU7 877-<br>MLK22_2 |                                        | 0x0893~0x089F              | 26 字节(模拟量输入模块+数字量输入模块的通道地址)     | R  |
| 第1个轴                |                                        | 0x08A3 <sup>~</sup> 0x08A1 | 系统预留(2Word)                     | W  |
|                     | +0.11                                  | 0x08A2                     | 系统预留(2Word)                     | W  |
|                     | 11111111111111111111111111111111111111 | 0x08A3 <sup>~</sup> 0x08B2 | 系统参数配置                          | W  |
|                     |                                        | 0x08A3 <sup>~</sup> 0x08BF | 32 个插槽扩展模块参数配置地址                | W  |
|                     |                                        | 0x08C0~0x08C1              | 26 字节(模拟量输出模块+数字量输<br>出模块的通道地址) | R  |
| AU7 877-<br>MLK22_2 | 输入<br>                                 | 0x08C2~0x08DF              | 60字节(模拟量输入模块+数字量输<br>入模块的通道地址)  | R  |
| 第2个轴                |                                        | 0x08E0 <sup>~</sup> 0x08E1 | 系统预留(2Word)                     | W  |
|                     | 输出                                     | 0x08E2~0x08FF              | 60字节(模拟量输出模块+数字量输<br>出模块的通道地址)  | W  |
|                     |                                        | 0x0900 <sup>~</sup> 0x0901 | 系统预留(2Word)                     | R  |
| AU7 877-            | 输入                                     | 0x0902~0x091F              | 60字节(模拟量输入模块+数字量输入模块的通道地址)      | R  |
| MLK22_2             |                                        | 0x0920~0x0921              | 系统预留(2Word)                     | W  |
| 用 3 个 细             | 输出                                     | 0x0922~0x093F              | 60字节(模拟量输出模块+数字量输<br>出模块的通道地址)  | W  |

注意:模拟量模块+数字量模块的通道地址格式:每个模块必须是以字为单位排列,若扩展模块本身不足一个字(如 8D0、4D0、8DI等),也会占用输入或者输出区域的一个字;另外,对于功能模块,模块内部含有不足一个字的也会占用一个字。

# **WELLAUTO<sup>®</sup>**

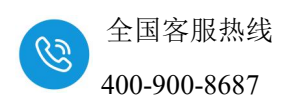

# 4. 使用 CPU-301 与 AU7 877-MLK22 连接示例

本示例简单介绍 AU7 877-MLK22 耦合器与 CPU-301 (16axes) 通讯, CPU-301 (16axes) 对 AU7 877-MLK22 耦合器后面扩展模块进行控制。

#### 4.1. 新建项目

打开 MPE720 Ver.7 配置软件,点击"新建",进入新建项目的界面。选择 对应的系列和机型,再点击"创建"则项目新建成功。

| X+E G: ## G: E E: 0 ## G: ## G: ##             | MPE720 Ver.7                                                                                                    |                  |                                          |                   |          |
|----------------------------------------------------------------------------------------------------|----------------------------------------------------------------------------------------------------|------------------|------------------------------------------|-------------------|----------|
| 日本日本日本本本本本本本本本本本本本本本本本本本本本本本本本本本本本本本本                                                                                                    | 文件(E) 編輯(E) 显示(V) 联机(O)                                                                                                    | 编译(C) 调试(D) 窗口(L | M) 帮助(H)<br>> (> 「 パ パ 」 日 日 「 雨 」 雨 ミ 子 |                   | A        |
|                                                                                                    |                                                                                                    | 四=:11-47 手       | ▶०'>&'<≤=≠≥>!                            |                   |          |
| Refet 20 00000 20 000 5000 000 000 000 000 00                                                                                                    | 翌空∥※●▲甲酸圖。                                                                                                    |                  |                                          | A A CONTRACTOR OF |          |
|                                                                                                    |                                                                                                    |                  |                                          |                   |          |
| 387 # #293% 201 5520     564     564     57     56     57     57     57     57     57     57     57     57     57     57     57     57     57     57     57     57     57     57     57     57     57     57     57     57     57     57     57     57     57     57     57     57     57     57     57     57     57     57     57     57     57     57     57     57     57     57     57     57     57     57     57     57     57     57     57     57     57     57     57     57     57     57     57     57     57     57     57     57     57     57     57     57     57     57     57     57     57     57     57     57     57     57     57     57     57     57     57     57     57     57     57     57     57     57     57     57     57     57     57     57     57     57     57     57     57     57     57     57     57     57     57     57     57     57     57     57     57     57     57     57     57     57     57     57     57     57     57     57     57     57     57     57     57     57     57     57     57     57     57     57     57     57     57     57     57     57     57     57     57     57     57     57     57     57     57     57     57     57     57     57     57     57     57     57     57     57     57     57     57     57     57     57     57     57     57     57     57     57     57     57     57     57     57     57     57     57     57     57     57     57     57     57     57     57     57     57     57     57     57     57     57     57     57     57     57     57     57     57     57     57     57     57     57     57     57     57     57     57     57     57     57     57     57     57     57     57     57     57     57     57     57     57     57     57     57     57     57     57     57     57     57     57     57     57     57     57     57     57     57     57     57     57     57     57     57     57     57     57     57     57     57     57     57     57     57     57     57     57     57     57     57     57     57     57     57     57     57     57     57     57     57     57     57     57 | 安装 程序设计 监视 传送 实用程序                                                                                                    |                  |                                          |                   |          |
| ●       ●       ●       ●       ●       ●       ●       ●       ●       ●       ●       ●       ●       ●       ●       ●       ●       ●       ●       ●       ●       ●       ●       ●       ●       ●       ●       ●       ●       ●       ●       ●       ●       ●       ●       ●       ●       ●       ●       ●       ●       ●       ●       ●       ●       ●       ●       ●       ●       ●       ●       ●       ●       ●       ●       ●       ●       ●       ●       ●       ●       ●       ●       ●       ●       ●       ●       ●       ●       ●       ●       ●       ●       ●       ●       ●       ●       ●       ●       ●       ●       ●       ●       ●       ●       ●       ●       ●       ●       ●       ●       ●       ●       ●       ●       ●       ●       ●       ●       ●       ●       ●       ●       ●       ●       ●       ●       ●       ●       ●       ●       ●       ●       ●       ●       ●       ●       ●       ●                                                                                                          |                                                                                                    |                  |                                          |                   |          |
| 田田     「     「     「     「     「     「     「     「     「     「     「     「     「     「     「     「     「     「     「     「     「     「     「     「     「     「     「     「     「     「     「     「     「     「     「     「     「     「     「     「     「     「     「     「     「     「     」     「     」     「     」     「     」     「     」     「     」     「     」     「     」     「     」     「     」     「     」     「     」     」     」     」     「     」     」     」     」     」     」     」     」     」     「     」     「     」     「     」     「     」     「     」     「     」     「     」     「     」     「     」     」     「     」     」     」     」     」     」     」     」     」     」     」     」     」     」     」     」     」     」     」     」     」     」     」     」     」     」     『     』     『     』     『     』     『     』     『     』     『     』     『     』     『     』     『     』     『     』     『     』     『     』     『     』     『     』     『     』     『     』     『     』     『     』     『     』     『     』     『     』     『     』     『     』     『     』     『     』     『     』     『     』     『     』     『     』     『     』     『     』     『     』     『     』     『     』     『     』     『     』     『     』     『     』     『     』     『     』     『     』     『     』     『     』     『     』     『     』     『     』     『     』     『     』     』     』     』     』     』     』     』     』     』     』     』     』     』     』     』     』     』     』     』     』     』     』     』     』     』     』     』     』     』     』     』     』     』     』     』     』     』     』     』     』     』     』     』     』     』     』     』     』     』     』     』     』     』     』     』     』     』     』     』     』     』     』     』     』     』     』     』     』     』     』     』     』     』     』     』     』     』     』     』     』     』     』     』     』     』     』     』     』     』     』     』     』     』     』     』     』     』     』     』     』     』     』     』     』     』     』     』     』     』     』     』     』     』     』         | Start<br>の<br>一<br>し<br>一<br>こ<br>、<br>し<br>に<br>た<br>、<br>の<br>に<br>の<br>し<br>、<br>に<br>、<br>、<br>、<br>、<br>、<br>、<br>、<br>、<br>、<br>、<br>、<br>、<br>、 | My Tool          |                                          |                   |          |
| 期日       近後3       花切         新建项目       通信设定       花切         第建项目       ※         保存在(1):       测试       ●         ●       第建项目       ※         ●       解读       ●         ●       ●       ●         ●       ●       ●         ●       ●       ●         ●       ●       ●         ●       ●       ●         ●       ●       ●         ●       ●       ●         ●       ●       ●         ●       ●       ●         ●       ●       ●         ●       ●       ●         ●       ●       ●         ●       ●       ●         ●       ●       ●         ●       ●       ●         ●       ●       ●         ●       ●       ●         ●       ●       ●         ●       ●       ●         ●       ●       ●         ●       ●       ●         ●       ●       ●         ●       ●       ●                                                                                                    | 程序                                                                                                    |                  |                                          |                   | trank.   |
| 新建<br>打开<br>大利       通信设定<br>注述[ETHERMET[1] TP192.168.1.1]       印刷         ● 都建項目          ● 保存在(1):       ● 例i.1       ● ● ● ● ● ● ● ● ● ● ● ● ● ● ● ● ● ● ●                                                                                                    |                                                                                                    |                  |                                          | ≊ارL              | 常助       |
| 打开<br>大司       注接 [ETHERSMET[1] 17192.108.1.1]<br>別所         第書項目       ×         保存在 (1):       例前       ····································                                                                                                    |                                                                                                    | 新建               | 通信设                                      | 淀                 | 帮助       |
| X利     利断        新建项目     ×       (保存在(1):     ····································                                                                                                    |                                                                                                    | 打开               | 连接 [ETHERNET[1]                          | IP192.168.1.1]    |          |
| 課題目       ※         (保存在(1):       …       …       ※       ※       ※       ※       ※       ※       ※       ※       ※       ※       ※       ※       ※       ※       ※       ※       ※       ※       ※       ※       ※       ※       ※       ※       ※       ※       ※       ※       ※       ※       ※       ※       ※       ※       ※       ※       ※       ※       ※       ※       ※       ※       ※       ※       ※       ※       ※       ※       ※       ※       ※       ※       ※       ※       ※       ※       ※       ※       ※       ※       ※       ※       ※       ※       ※       ※       ※        ※                                                                                                    |                                                                                                    | 关闭               | 切断                                       |                   |          |
| 新建项目 保存在(1): 则it  《 》 》 □ 、 依据访问 度面 度面 度面 度面 正电脑 了个MLK.YMW7 2024/7/1 15:28 ① 2024/7/1 15:28 ② 2024/7/1 15:28 ③ 877-MLK.YMW7 ② 2024/7/1 15:28 ③ 677-MLK.YMW7 ③ 2024/7/1 15:28 ③ 677-MLK.YMW7 ③ 2024/7/1 15:28 ④ 1000 ④ 1000 ● 1000 ● 1000 ● 1000 ● 1000 ● 1000 ● 1000 ● 1000 ● 1000 ● 1000 ● 1000 ● 10000 ● 1000 ● 1000 ●                                                                                                    |                                                                                                    |                  |                                          |                   |          |
| 保存在(1):       ····································                                                                                                    | 🛄 新建项目                                                                                                    |                  |                                          |                   | ×        |
| With Let:          · · · · · · · · · · · · · · ·                                                                                                    | (4.4.4.1.1)<br>(4.4.4.1.1.1.1.1.1.1.1.1.1.1.1.1.1.1.1.1                                                                                                | . Indiat         |                                          | a 🔥 🖂 📩 -         |          |
| 名称       修改日期         报告       2024/7/4 10:59         夏面       第877-MLK.YMW7         夏面       第877-MLK.YMW7         夏面       第6         夏面       第6         夏面       第7         夏面       第6         夏面       第7         夏面       第7         夏面       第6         夏面       第7         夏面       第6         夏面       第7         夏面       第7         夏面       第7         夏面       第7         夏面       第7         夏面       第7         夏面       第7         夏面       第7         夏面       第7         夏面       第7         夏面       第7         夏回       1         夏回       1         夏回       1         夏回       1         夏回       1         夏回       1         夏回       1         夏回       1         夏回       1         夏回       1         夏回       1         夏回       1         夏回                                                                                                    |                                                                                                    |                  | ~                                        |                   |          |
| <ul> <li>快速访问</li> <li>报告</li> <li>2024/7/4 10:59</li> <li>877-MLK.YMW7</li> <li>2024/7/1 15:28</li> <li>第6</li> <li>第7</li> <li>第87</li> <li>第6</li> <li>第6</li> <li>第7</li> <li>第7</li> <li>第8</li> <li>第6</li> <li>第7</li> <li>第7</li> <li>第8</li> <li>第7</li> <li>第8</li> <li>第8</li> <li>10</li> <li>10</li></ul>                                                                                                    |                                                                                                    | 名称               | 6512                                     | 修改日期              |          |
| 877-MLK.YMW7 2024/7/1 15:28       桌面     第77-MLK.YMW7 2024/7/1 15:28       桌面     「       上电脑     「       文件名(图):     「       文件名(图):     ①       (保存类型(1):     」       (保存类型(1):     」       (現在)     ①       取消     和助(图)       机型选择     ①       系列     1       近日201(16axes)     ②       近日201(16axes)     ②                                                                                                    | 快速访问                                                                                                    | - 报告             |                                          | 2024/7/4 10       | :59      |
|                                                                                                    |                                                                                                    | 19.877-MLK.      | YMW7                                     | 2024/7/1 15       | :28      |
| 桌面<br>库<br>→<br>此电脑<br>→<br>网络<br>✓<br>✓<br>M型选择<br>系列<br>M型2000<br>机型<br>(P-301(16axes)<br>✓<br>2<br>选择对应的系列<br>和型<br>(P-301(16axes)<br>✓<br>2<br>选择对应的机型                                                                                                    |                                                                                                    |                  |                                          |                   |          |
| 库<br>→<br>此电脑<br>→<br>→<br>M络<br>✓<br>✓<br>✓<br>✓<br>✓<br>✓<br>✓<br>✓<br>✓<br>✓<br>✓<br>✓<br>✓                                                                                                    | 桌面                                                                                                    |                  |                                          |                   |          |
| 库<br>此电脑<br>●<br>●<br>●<br>●<br>●<br>●<br>●<br>●<br>●<br>●                                                                                                    |                                                                                                    |                  |                                          |                   |          |
| 库<br>→<br>此电脑<br>→<br>网络<br>✓<br>↓<br>↓<br>↓<br>↓<br>↓<br>↓<br>↓<br>↓<br>↓<br>↓<br>↓<br>↓<br>↓                                                                                                    | -                                                                                                    |                  |                                          |                   |          |
| 此电脑   文件名(型):   风络   风络   风绪   (中存类型(1):   (加型选择   八型选择   八型选择   八型、日本   (1)   (1)   (1)   (1)   (1)   (1)   (1)   (1)   (1)   (1)   (1)   (1)   (1)   (1)   (1)   (1)   (1)   (1)   (1)   (1)   (1)   (2)   (2)   (2)   (2)   (2)   (2)   (2)   (2)   (2)   (2)   (2)   (2)   (2)   (2)   (2)   (2)   (2)   (2)   (2)   (2)   (2)   (2)   (2)   (2)   (2)   (2)   (2)   (2)   (2)   (2)   (2)   (2)   (2)   (2)   (2)   (2)   (2)   (2)   (2)   (2)   (2)   (2)   (2)   (2)   (2)   (2)   (2)   (2)   (2)   (2)   (2)   (2)   (2)   (2)   (2)   (2)   (2)   (2)   (2)   (2)   (2)   (2)   (2)   (2)   (2)   (2)   (2)   (2)   (2)   (2)   (2)   (2)   (2)   (2)   (2)   (2)   (2)   (2)   (2)   (2)   (2)   (2)   (2)   (2)   (2)   (2)   (2)   (2)   (2)   (2)   (2)   (2)   (2)   (2)   (2)   (2)   (2)   (2)   (2)   (2)   (2)   (2)   (2)   (2)   (2)   (2)   (2)   (2)   (2)   (2)   (2)   (2)   (2)   (2)   (2)   (2)   (2)   (2)   (2)   (2)   (2)   (2)   (2)   (2)   (2)  <                                                                                                    | 库                                                                                                    |                  |                                          |                   |          |
| 此电脑       点击创建 3         文件名(亚):       文件名(亚):         文件名(亚):       0 建 (C)         保存类型(1):       顶目文件 (*. YMW7)         取消       帮助(亚)         机型选择       1         系列       MP3000         机型       CPU-301(16axes)         (2)       选择对应的机型                                                                                                    |                                                                                                    |                  |                                          |                   |          |
| 此电脑<br>文件名(W):<br>保存类型(T): 顶目文件(*.YMW7)<br>机型选择<br>系列<br>机型<br>化型<br>(CPU-301(16axes)<br>(2)选择对应的机型                                                                                                    |                                                                                                    |                  |                                          |                   |          |
|                                                                                                    | 此电脑                                                                                                    |                  |                                          |                   |          |
| 文件名(W):<br>网络<br>保存类型(I): 顶目文件(*. YMW7)<br>和助(H)<br>机型选择<br>系列<br>机型<br>化型<br>化型<br>化型<br>化型<br>化型<br>化型<br>化型<br>、<br>和助(H)<br>和助(H)<br>化型<br>、<br>和助(H)<br>化型<br>、<br>和助(H)<br>化<br>和助(H)<br>化<br>和助(H)<br>和助(H)<br>化<br>和助(H)<br>和<br>和助(H)<br>和<br>和<br>和<br>和<br>和<br>和<br>和<br>和<br>和<br>和<br>和<br>和<br>和                                                                                                    |                                                                                                    | <                |                                          | 点击创建              | <u>3</u> |
| 网络     保存类型(I):     项目文件(*. YMW7)     取消       和助(H)     報助(H)       机型选择     ①     选择对应的系列       机型     CPU-301(16axes)     ②       选择对应的机型                                                                                                    |                                                                                                    | 文件名(1):          |                                          |                   | 创建(C)    |
| 机型选择<br>系列 MP3000 1 选择对应的系列<br>机型 CPU-301(16axes) 2 选择对应的机型                                                                                                    | 网络                                                                                                    | 保存类型(T):         | 项目文件 (*.50007)                           | ~                 | 取消       |
| 和即位)<br>机型选择<br>系列 MP3000 1 选择对应的系列<br>机型 CPU-301(16axes) 2 选择对应的机型                                                                                                    |                                                                                                    |                  |                                          |                   | test (a) |
| 机型选择<br>系列 MP3000 ① 选择对应的系列<br>机型 CPU-301(16axes) ② ② 选择对应的机型                                                                                                    |                                                                                                    |                  |                                          |                   | AKUJ(出)  |
| 系列 MP3000 V 20年3702日3条列 机型 CPU-301(16axes) V 2 选择对应的机型                                                                                                    |                                                                                                    | 机型选择             |                                          |                   | 的盔列      |
| 机型 CPU-301(16axes) 🗸 🕗 选择对应的机型                                                                                                    |                                                                                                    | 系列               | MP3000                                   |                   | האצרבח   |
|                                                                                                    |                                                                                                    | 机型               | CPU-301(16axes)                          | ─ 2、选择对应          | 的机型      |

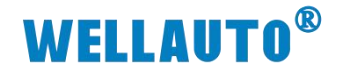

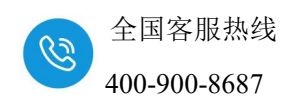

## 4.2. 通信配置

点击"联机--通信设定"选项,进入通信设定界面。

| MPE720 Ver.7 - 12 [CPU-301(16         | axes | 5)]           |            |            |                         |                       |                          |
|---------------------------------------|------|---------------|------------|------------|-------------------------|-----------------------|--------------------------|
| 文件 (F) 编辑 (E) 显示 (V)                  | 联机   | l(O) 编译(C) 调试 | t(D) 窗口(W) | 帮助 (H)     |                         |                       |                          |
| D 2 2 8 8 8 1 × 6 6                   | æ    | 连接(C)         | 70 🖾 🕅     | ₽ 4 4 E    | 🗆 🗄 🛄 <sub>z</sub>      | 🔁 🔶 🕨                 | 🖬 🚵 🎽 🔂                  |
| ▶□ E   醋 T 智   魚   翌                  | ۰    | 通信设定(E)       | ₩₽₹₹       |            | $\leq \leq = \neq \geq$ | $> c_{\rm eff} \ge 1$ | j ÷ <mark>∭</mark> •9- ÷ |
| 〒〒   米   ●▲■咳                         | ⊳    | CPU RUN(R)    |            |            |                         |                       |                          |
| 🥂 脱机 CPU-301(16axes) F:\              |      | CPU STOP(S)   | 2.YMW7     |            |                         |                       |                          |
| 安装 程序设计 监视 传送                         |      | CPU的内存清除(M)   | •          |            |                         |                       |                          |
| 現踪 寄存器列表 监视 系统监视                      | ì    | 写入控制器(W)      |            |            |                         |                       |                          |
| 彩图 <del>マ</del> 早 ×                   | D    | 从控制器读取(A)     |            |            |                         |                       |                          |
| li 📮 🗩                                | 2    | 闪存(F)         |            |            |                         |                       |                          |
| 程序                                    | ъ    | 传送(T)         |            | -          |                         | -                     | -                        |
| 3 []]] 12 [CPU-301(16axes)]           |      | 安全设定(0)       |            | <u>C</u> o | - m                     |                       | 3                        |
|                                       |      | 控制器信息(I)      |            | 0          | *1*1**                  |                       |                          |
| ───────────────────                   | Ī    | 22/201        | 示這些視       | 扫描时间设定     | 模块构成定义                  | 轴设定向导                 | 试运行                      |
| ───────────────────────────────────── |      |               |            |            |                         |                       |                          |
| 田回函数                                  |      |               | -          | [Hen]      | [ <del>••</del> ]]      | $ \rightarrow $       | $ \rightarrow $          |
|                                       |      | 123           | •          |            |                         | 5                     | 0                        |
|                                       |      | 轴运行监视         | 轴警报监视      | 新建梯形图程序    | 打开梯形图程序                 | 新建运动程序                | 打开运动程序                   |
|                                       |      |               |            |            |                         |                       |                          |

设置"通信端口--检索--设置连接目标的 IP 地址--连接"。

| 🛄 通信设定 |                   |                     |                        | ×          |
|--------|-------------------|---------------------|------------------------|------------|
| 4      | 请进行通信设置           | -                   |                        | 4<br>      |
|        | 通信端口              | ETHERNET[1]         | (IP:192.168.1.222) G 🗸 | 设定(S)      |
| Va/    |                   | 1 选择本               | 机的IP地址定                | 取消         |
| $\sim$ |                   |                     |                        | 刪除         |
|        | 【手动设定】            | 3、这里的IP<br>通信端口连接具他 | 地址要与检索出来               | 的IP地址一致    |
|        | 连接目标IP地址          | 192 . 16            | 58 . 1 . 1             | 端口初始化      |
|        | 【检索设定】<br>控制器检索一览 |                     | 检索                     | 白击检索       |
| 22     | 控制器               | 通信信息 🚽              | 模块名称                   | MILLING 32 |
|        | <b>₽</b> CPV-301  | 192.168.1.1 /       | CONTROLLER             |            |
|        | □<br>□ 中转指定       |                     |                        |            |

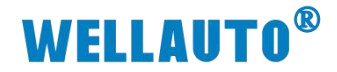

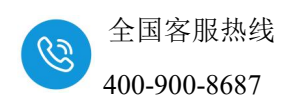

## 4.3. 设置模块构成定义

点击我的工具窗口中的"模块构成定义",进入设置模块构成的界面。

| し、 履历 🔡 My To     | ol                                                                                               | ţ                          | 点击模块构成分        | E义                    |                 |
|-------------------|--------------------------------------------------------------------------------------------------|----------------------------|----------------|-----------------------|-----------------|
| 这些/新开             | ●●<br>系统监视                                                                                       | 6.⊘<br>月描时间设定              |                | □ <b>□</b> ]<br>兼設定向导 | <b>设</b><br>试题行 |
| 123<br>箱运行监视      | ₩<br>●<br>●<br>●<br>●<br>●<br>●<br>●<br>●<br>●<br>●<br>●<br>●<br>●<br>●<br>●<br>●<br>●<br>●<br>● | 重<br>新建梯形图程序               | []]<br>打开梯形图程序 | う<br>新建定功程序           | び<br>が开始効果作     |
| 教老1               | ↓                                                                                                | <b>一</b><br>河整重板           | です。<br>定行控制重数  |                       | 「<br>後き         |
| RTORIA            | ₹ <mark>2</mark> 71                                                                              | ₽ <mark>}}}<br/>₹₹2</mark> | FTP客户端设定       | <b>王</b><br>章护监视      | ₽≣₹             |
| ●<br>新建设备构成定<br>文 | <b>〕〕</b><br>数据共享设定                                                                              | ☆<br>打开单元程序                |                |                       |                 |

点击自动配置的"所有模块",再点击图案或者"右键--详细定义",进入设置模块的详细定义的界面,选择连接站数的个数。

| -##+#                  | でもおけます。マント        | 12-*          | 线路库             | 由地址 | 法法安方限         | 箱                                      | )入输出寄存器(     | 俞入/输出) |     |
|------------------------|-------------------|---------------|-----------------|-----|---------------|----------------------------------------|--------------|--------|-----|
| 復吠                     | 功能保快/于近           | 10.533        | 开头              | 占有数 | 运动时任奋         | Disabled                               | 起始~结束        | 大小     | 扫:  |
| 01 [CPU-301(16axes)] : |                   |               |                 |     |               |                                        |              |        |     |
|                        | 01 CPU            | 运行中           |                 | ·   |               |                                        |              | -      | -   |
|                        | 02 218IFD         | 初始化等待         | 品 线路1           | 1   |               | □ 輸入 □ 輸出                              | 0000~07FF[H] | 2048   |     |
| 으 CPU301(16)(初始        | 03 <b>⊞ svc</b> 🕄 | 运行中<br>点击进入模块 | -■ 线路1<br>約详细定义 | 1   | 8000~87FF[H]  | <ul> <li>□ 輸入</li> <li>□ 輸出</li> </ul> | 0800~0BFF[H] | 1024   |     |
| MBU/U 化等待]             | 04 🗄 SVR          | 初始化等待         | -■ 线路2          | 1   | 8800~8FFF[H]  |                                        |              |        |     |
| 304                    | 05 M-EXECUTOR     | 初始化等待         |                 |     |               |                                        | 0C00~0C3F[H] | 64     |     |
|                        | 06 UNDEFINED      |               |                 |     |               |                                        |              |        |     |
|                        | 07 UNDEFINED      |               |                 |     |               |                                        |              |        |     |
| 01 🗐 SVB-01[初始化等<br>待] | 01 🗄 SVB01 🕄      | 初始化等待         | -■ 线路3          | 1   | 9000 ~97FF[H] | □ 输入                                   | 0C80~107F[H] | 1024   | 200 |

此例选用四个子站数。设置完成后关闭此页面点击保存,则参数设置成功。

| 救设定│1/0映象│状态               | 1                |        |            |      |
|----------------------------|------------------|--------|------------|------|
| 主站/子站                      | 主站               | •      |            |      |
| 本地站地址                      | 0                | ×0001  |            |      |
| 传输周期                       | 1ms              | •      |            |      |
| ✔ 信息通信功能有效                 | 5                |        |            |      |
| 重试次数                       | 1                | •      |            |      |
| 主接站数                       | 4                | •      |            |      |
| 子站同步功能                     | 1 2              | ^      |            |      |
| 子站检出等待时间                   | 3<br>4<br>5<br>6 |        |            |      |
| 【传输周期/高速扫描】<br>请将高速扫描时间设定/ | 7<br>8<br>99     | 数部分的16 | <b>≜</b> ∘ | <br> |
| 【重试次数】<br>通过控制器连接SigmaWi   | 10<br>11<br>12   | 设定为1以」 |            |      |

双击"UNDEFINED"进入选择设备界面,点击"I/O--其他--WILDCARD I/O"

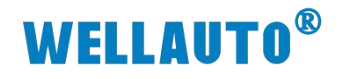

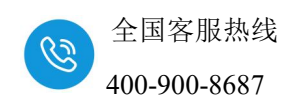

添加设备。

|                 | 03 <b>SVC</b>                                                                                                    | 2-       | ■ 线路1  |
|-----------------|----------------------------------------------------------------------------------------------------|----------|--------|
| 00 🖲 CPU301(16) | 1         UNDEFINED           02         UNDEFINED           03         UNDEFINED           04         UNDEFINED           05         UNDEFINED           06         UNDEFINED           07         UNDEFINED           08         UNDEFINED                                                                                                    | 又击选择添    |        |
|                 | 04 🛨 SVR                                                                                                    |          | -■ 线路2 |
|                 | 子站                                                                                                    | ×        |        |
|                 | ☑ 类别显示                                                                                                    | 一览图标     |        |
|                 | <ul> <li>              Exercise      </li> <li>             Stepping         </li> <li>             VO         </li> <li>             Pi         </li> <li>             Pi         </li> <li>             Pi         </li> <li>             Pi         </li> <li>             Pi         </li> <li>             Pi         </li> <li>             Pi         </li> <li>             Pi         </li> <li>             Pi         </li> <li>              Pi         </li> <li>             Pi         </li> <li>             Pi         </li> </ul> <ll> <!--</td--><td><b>^</b></td><td></td></ll> | <b>^</b> |        |
|                 | WILDCARD<br>I/O                                                                                                    |          |        |
|                 |                                                                                                    |          |        |
|                 | 通用I/O模块(M-III)                                                                                                    |          |        |

此例为站地址为4,子站数为4,全部配置完之后点击写入。

| 持力                    | たお 持ち (7 た)         | 壮本     | 线路/轴             | 地址  | 进动安安型        | 箱                                      | 1)入输出寄存器 (                   | 输入/输出)         |      |
|-----------------------|---------------------|--------|------------------|-----|--------------|----------------------------------------|------------------------------|----------------|------|
| 1萬-环                  | 9J 服 推决/于 3日        | 17.565 | 开头               | 占有数 | 运动可计会        | Disabled                               | 起始〜结束                        | 大小             | 扫描   |
| 1 [CPU-301(16axes)] : |                     |        |                  |     |              |                                        |                              |                |      |
|                       | 01 CPU              | 全部     | 记置好之后点           | 击写入 |              |                                        | -                            |                |      |
|                       | 02 218IFD           |        | 品 线路1            | 1   |              | □ 輸入                                   | 0000~07FF[H]                 | 2048           |      |
|                       | 03 <b>⊟ svc</b> <   | ,      | -■ 线路1           | 1   | 8000~87FF[H] | □ 输入                                   | 0800~0BFF[H]                 | 1024           |      |
|                       | 01 1 · WILDCARD I/O |        | 04[H]<br>(00[H]) | 站地址 |              | <ul> <li>□ 输入</li> <li>□ 输出</li> </ul> | 0800~081F[H]<br>0820~083F[H] | 32<br>byte)    | High |
|                       | 02 @ WILDCARD I/O   |        | 04[H]<br>(01[H]) | 子站数 |              | □ 输入                                   | 0840~085F[H]<br>0860~087F[H] | (Obyte)        | High |
|                       | 03 🔁 WILDCARD 1/0   |        | 04[H]            | 1   |              | □ 输入                                   | 0880~089F[H]<br>08A0~08BF[H] | (16byte)<br>16 | High |
|                       | 04 🔨 WILDCARD I/O   |        | 04[H]            | /   |              | □輸入                                    | 08C0~08DF[H]                 | (32byte)<br>24 | High |

写入完成后, AU7 877-MLK22 与 CPU-301 (16axes) 通讯连接成功。

\*擠抽約成

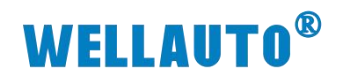

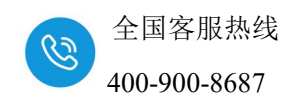

| 1214                      |                   | - d k   | 线路/轴:            | 地址      | ·            | 箱            | 前入输出寄存器 (                        | 输入/输出)         |       | C |
|---------------------------|-------------------|---------|------------------|---------|--------------|--------------|----------------------------------|----------------|-------|---|
| [提状                       | り 肥 幌 吠 / 士 站     | 伝心      | 开头               | 占有数     | 运动台行器        | Disabled     | 起始〜结束                            | 大小             | 扫描    | é |
| 1 [CPU-301(16axes)]:      |                   |         |                  | 1       |              |              |                                  |                |       |   |
|                           | 01 CPU            | 运行中     |                  | ( and a |              |              | -                                |                | -     |   |
|                           | 02 218IFD ව       | > 初始化等待 | 品 线路1            | 1       |              | □ 輸入         | 0000~07FF[H]                     | 2048           |       |   |
|                           | 03 ⊟ svc ಲೆ       | > 运行中   | -■ 线路1           | 1       | 8000~87FF[H] | □ 輸入         | 0800∽0BFF[H]                     | 1024           |       |   |
|                           | 01 🖻 WILDCARD I/O | ● 正常    | 04[H]<br>(00[H]) |         |              | □ 輸入         | 0800 ~ 081F[H]<br>0820 ~ 083F[H] | 32<br>byte) ~  | High  |   |
|                           | 02 년 WILDCARD I/O | ● 正常    | 04[H]<br>(01[H]) |         |              | □ 輸入<br>□ 輸出 | 0840 ~ 085F[H]<br>0860 ~ 087F[H] | 32<br>.64byte) | High  |   |
|                           |                   | ● 正常    | 04[H]            |         |              | □ 輸入<br>□ 輸入 | 0880 ~ 089F[H]                   | 32<br>(64byte) | High  |   |
|                           | 04 回 WILDCARD I/O | ◎ 正常    | 04[H]            |         |              |              | 08C0~08DF[H]                     | 32<br>64bide)  | High  |   |
| E CPU301(16)[初始<br>● 化等待1 |                   | 1947    | (03[H])          |         |              | 口給入          | 08E0~08FF[H]                     | . 04byte /     | 11113 |   |

# 4.4. 数据监控

点击"监视--寄存器列表--输入相应的地址"即可对数据进行监控。

| 装 程序设计 监视 传送                          | 实用程序      |         |   |   |   |   |   |   |   |   |   |   |     |   |   |     |           |     |
|---------------------------------------|-----------|---------|---|---|---|---|---|---|---|---|---|---|-----|---|---|-----|-----------|-----|
| 8 寄存器列表 监视 系统监视                       |           |         |   |   |   |   |   |   |   |   |   |   |     |   |   |     |           |     |
| 🗉 🦉 👻 🗸 🖉                             | Start L:  | 主程序     |   |   |   |   |   |   |   |   |   |   |     |   |   |     |           |     |
| ÷. D                                  | し、履历 開 M  | ly Tool |   |   |   |   |   |   |   |   |   |   |     |   |   |     |           |     |
| 程序<br>[] backup3_877-MLK [CPU-301(    | 寄存器列表 1   |         |   |   |   |   |   |   |   |   |   |   |     |   |   |     |           |     |
| · · · · · · · · · · · · · · · · · · · | 寄存器 IW080 | 003     |   |   |   | - |   |   |   |   |   |   | ~ 1 | 6 |   | - 🕨 | I III O I | ł z |
| ····································· |           | 0       | 1 | 2 | 3 | 4 | 5 | 6 | 7 | 8 | 9 | A | В   | C | D | E   | F         |     |
| 「「「「「「」、主程度」                          | IW0800    | 8192    | 4 | 5 | 0 | 0 | 0 | 0 | 0 | 0 | 0 | 0 | 0   | 0 | 0 | 0   | 0         |     |
| - Dop 自由                              | IW0810    | 0       | 0 | 0 | 0 | 0 | 0 | 0 | 0 | 0 | 0 | 0 | 0   | 0 | 0 | 0   | 0         |     |
| 日本の                                   | IW0820    | 0       | 0 | 0 | 0 | 0 | 0 | 0 | 0 | 0 | 0 | 0 | 0   | 0 | 0 | 0   | 0         |     |
| 一局所對                                  | IW0830    | 0       | 0 | 0 | 0 | 0 | 0 | 0 | 0 | 0 | 0 | 0 | 0   | 0 | 0 | 0   | 0         |     |
| LID CORA                              | IW0840    | 8192    | 4 | 0 | 0 | 0 | 0 | 0 | 0 | 0 | 0 | 0 | 0   | 0 | 0 | 0   | 0         |     |
|                                       | IW0850    | 0       | 0 | 0 | 0 | 0 | 0 | 0 | 0 | 0 | 0 | 0 | 0   | 0 | 0 | 0   | 0         |     |
|                                       | IW0860    | 0       | 0 | 0 | 0 | 0 | 0 | 0 | 0 | 0 | 0 | 0 | 0   | 0 | 0 | 0   | 0         |     |
|                                       | IW0870    | 0       | 0 | 0 | 0 | 0 | 0 | 0 | 0 | 0 | 0 | 0 | 0   | 0 | 0 | 0   | 0         |     |
|                                       | IW0880    | 8192    | 4 | 0 | 0 | 0 | 0 | 0 | 0 | 0 | 0 | 0 | 0   | 0 | 0 | 0   | 0         |     |
|                                       | IW0890    | 0       | 0 | 0 | 0 | 0 | 0 | 0 | 0 | 0 | 0 | 0 | 0   | 0 | 0 | 0   | 0         |     |
|                                       | IW08A0    | 0       | 0 | 0 | 0 | 0 | 0 | 0 | 0 | 0 | 0 | 0 | 0   | 0 | 0 | 0   | 0         |     |
|                                       | IW08B0    | 0       | 0 | 0 | 0 | 0 | 0 | 0 | 0 | 0 | 0 | 0 | 0   | 0 | 0 | 0   | 0         |     |
|                                       | IW08C0    | 8192    | 4 | 0 | 0 | 0 | 0 | 0 | 0 | 0 | 0 | 0 | 0   | 0 | 0 | 0   | 0         |     |
|                                       | IW08D0    | 0       | 0 | 0 | 0 | 0 | 0 | 0 | 0 | 0 | 0 | 0 | 0   | 0 | 0 | 0   | 0         |     |
|                                       | IW08E0    | 0       | 0 | 0 | 0 | 0 | 0 | 0 | 0 | 0 | 0 | 0 | 0   | 0 | 0 | 0   | 0         |     |
|                                       | <         |         |   |   |   |   |   |   |   |   |   |   |     |   |   |     |           | >   |

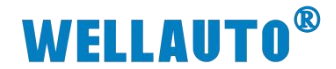

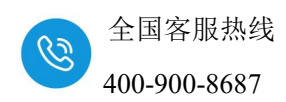

## 5. 附录 I 扩展模块参数配置

模块配置详情请登录官网: www.wellauto.cn 选择"服务与支持"→ "资料下载",下载"AU7 800 系列卡片式扩展模块使用说明手册"进行查看。

| 2002/2003 13.00<br>C △ ☆ S https://www.wellauto.cn/index.php?v=listing&cid=4<br>D #FFTE_idectAT=Poder: × + |                                |                     | > 文件 童智 收藏 王具 梅和 反勝<br>◆ ☆ ✓    | × で - で ×<br>上 ・& « 昭   5<br>- で 亡 |
|----------------------------------------------------------------------------------------------------|--------------------------------|---------------------|---------------------------------|------------------------------------|
| WELLAUTO <sup>®</sup> 以匠心与您共创价值                                                                            | 首页 产品中心 彳                      | 亏业应用 服务与支持 新闻中心     | 服务新统能: 400-900-8687<br>关于我们 Q ⊕ |                                    |
| 资料下载 常见问题 俚后服务 学习中心 技术支持 产品公示 意见反演<br>                                                                     | 技术论坛                           |                     |                                 |                                    |
| AU7 800系列卡片式的 展                                                                                            | 模块使用说明手册 搜索                    |                     |                                 |                                    |
|                                                                                                    | 位用 证书下载<br>布式IO系统 工业交换机 HMI&一体 | 机 智慧物联 IO-link 运动控制 |                                 |                                    |
| 文件名称                                                                                                    | 文件大小                           | 上传时间                | 下载文件                            |                                    |
| AU7 800 疾列卡片式扩展模块使用说明手册_V3.3                                                                               | 12.1 MB                        | 2023-11-20 10:25:00 | ① 点击下载                          |                                    |
|                                                                                                    | 页 1 下页                         |                     |                                 |                                    |